## Правила проведения Международной олимпиады «Аль-Фараби-2023»

- 1. Участник должен зайти на сайт <u>http://online-test.kaznu.kz</u>
- 2. Перед началом тестирования ввести данные (логин, пароль), которые были использованы при регистрации на олимпиаду.
- 3. Выбрать вид теста: Международная олимпиада «Аль-Фараби-2023», І-й или ІІ-й тур.
- 4. Выбрать язык тестирования.
- 5. Выбрать только 1 профильный предмет, по которому будет участвовать в олимпиаде.
- 6. Начать тестирование (на гуманитарные предметы отводится 35 минут времени, на естественные 50 минут):

## Задания І-го тура состоят из 2-х уровней:

1 – предоставляется 5 вариантов ответов, из них 1 ответ - правильный;

Задания ІІ-го тура состоят из 3-х уровней:

1 – предоставляется 5 вариантов ответов, из них 1 ответ - правильный;

2 – предоставляется 5 вариантов ответов, из них 2 ответа - правильные.

Задания III-го тура естественно-математического направления проводятся в виде решения теоретических и практических задач, а общественно-гуманитарные направления – написания эссе и ответов на теоретические вопросы.

## Примечание:

- 1. Участник может пройти регистрацию на сайте <u>http://online-test.kaznu.kz</u>, в указанное в графике время зайти под своим логином и паролем.
- 2. Участник в **I-ом** и **II-ом** туре может участвовать в любом месте, где есть доступ к интернету (в школе, дома и т.д.).
- 3. Участник, при регистрации, должен заполнить данные о себе строго кириллицей.
- 4. Участник может пройти тестирование только один раз, повторное прохождение тестирования не будет засчитываться комиссией.
- 5. Если во время тестирования участник случайно закроет страницу или браузер, то он может зайти заново под своим логином и паролем, затем нажать на вкладку тесты, далее нажать на первый тест (где будет написано «Статус не закончен»).